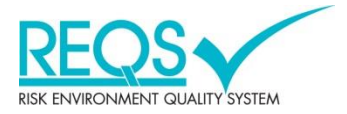

# Användarmanual – Allmän REQS 7

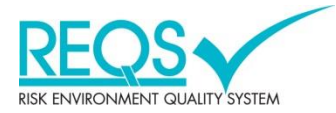

#### Innehållsförteckning:

| Inloggning                     | 3  |
|--------------------------------|----|
| Allmänt                        | 4  |
| Bokmärken – statistik          | 5  |
| Fastighetsinformation          | 6  |
| Uppdragsöversikt               | 7  |
| Listläge – filtrera/sortera    | 8  |
| Listläge – skriv ut            | 9  |
| Listläge – övriga funktioner   | 10 |
| Listläge – kolumninställningar | 11 |
| Statistik                      | 12 |
| Statistik – skriva ut          | 13 |
| Dokumenthantering              | 14 |
|                                |    |

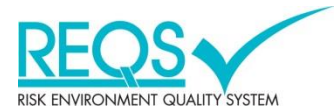

### Inloggning

| REOS                      |                                                                        |                                                                                                    |                                                                                                    |   |  |  |  |  |  |  |  |  |  |  |
|---------------------------|------------------------------------------------------------------------|----------------------------------------------------------------------------------------------------|----------------------------------------------------------------------------------------------------|---|--|--|--|--|--|--|--|--|--|--|
| Användamamn:<br>Lösenord: | Inloggning<br>syman<br>Hill mig inloggad<br>Logga in Glomt Iosenordet? | LIFORMATION<br>Jeg Delem med login kontakta support@req.se<br>iterativit telefon 08-588 851 40.<br>Method Delem P (DE) ir den webblisare som REQS for<br>nävnarande garanterar stof Gr.Andra webblisare som reQS for<br>nävnarande garanterar stof Gr.Andra webblisare som reQS for<br>nävnarande garanterar stof Gr.Andra webblisare som reQS for<br>nävnarande garanterar stof Gr.Andra webblisare som reQS for<br>hävnarande garanterar stof Gr.Andra webblisare som reQS for<br>hävnarande garanterar stof Gr.Andra webblisare som reQS for<br>hävnarande garanterar stof Gr.Andra webblisare som regS for<br>hävnarde garanterar stof Gr.Andra webblisare som regS for<br>hävnarde garanterar stof Gr.Andra webblisare som regS for | Nyheter<br>Undersigner<br>Undersign | ~ |  |  |  |  |  |  |  |  |  |  |

Skriv in Användarnamn, Lösenord som du fått via e-mail. Klicka sedan på "Logga in".

REQS 7 fungerar för närvarande bäst i Internet Explorer 9, 10 och 11 men uppdateras löpande med information på login-sidan (se bild ovan). Internetuppkopplingen bör minst ha 10 Mb/s. Andra webbläsare som annars rekommenderas är senare versioner av Firefox och Google Chrome. Adobe Acrobat behövs för att kunna visa PDF-filer.

Om du glömt bort ditt lösenord klickar du på knappen "**Glömt lösenordet**?" och följer vidare instruktioner.

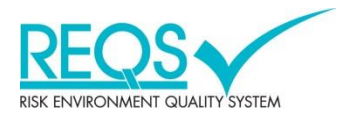

#### Allmänt

|                                                                                                    | _                                       | REQS | DEMO            |          | Kundadmin standard<br>Logga ut            |
|----------------------------------------------------------------------------------------------------|-----------------------------------------|------|-----------------|----------|-------------------------------------------|
|                                                                                                    |                                         | Мо   | duler           |          | 2 * https://bahnhof.reqs.se/?data=%7B%22n |
| <ul> <li>Moduler</li> <li>Bupdrag - översikt</li> <li>Fastigheter</li> <li>Meiskäningar/köntmöler</li> <li>Mande</li> <li>Astighetsuppgifter</li> <li>Mastenet</li> <li>Mastenet</li> <li>Mastenet</li> <li>Mastenet</li> </ul> | Beiktningar.Kontoller<br>Beit Schmärken | Band | Fatightuppgiter | Sakefhet | )                                         |
| Sik efter objekt (minst 3 tecken)<br>• Fastigheter<br>• Sagarbolaget All                                                                                                    |                                         |      |                 |          |                                           |

- Här visas inloggningsinformation om vem som är inloggad. Här loggar du även ut ur systemet.
- 2. Petta är en knapp för att skapa bokmärken/snabbval för personliga inställningar.
- 3. I meny där du kan välja mellan att komma tillbaka till startsidan, byta lösenord och ställa in personliga bevakningsregler.
- 4. Här väljer du VAD du vill se eller göra genom att öppna respektive vy med hjälp av pilarna framför varje vy/ikon. Vad/vilka moduler som syns för dig som användare styrs av systemets olika roller och rättigheter.
- Nere till vänster visas kundens organisation/fastighetsstruktur. Här väljer du vilket objekt du vill se vald information ifrån. Observera att det alltid (överallt i systemet) kan sorteras ut för hela "Fastighetsbeståndet", "Område", "Fastighet" eller "Byggnad".
- 5. Här finns även ett sökfönster där du kan söka efter rätt objekt i organisation/fastighetsstrukturen.
- 6. Du kan även navigera dig fram till en modul med hjälp av stora ikonerna. Olika ikoner visas beroende på användarrättigheter.

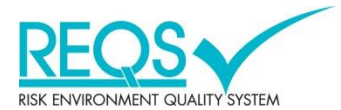

| REOS                                                                                                    |                                                  | REQS     | DEMO                |           | Kundadmin standard<br>Logga ut        |
|----------------------------------------------------------------------------------------------------|--------------------------------------------------|----------|---------------------|-----------|---------------------------------------|
| Arkiv  Systemadministration Moduler: Fastigheter:                                                                                                    |                                                  | Fastight | eter                |           | https://bahnhof.reqs.se/?data=%78%22n |
| <ul> <li>Moduler</li> <li>Estudyneire</li> <li>Estudyneire</li> <li>Estudyneire</li> <li>Estudyneire</li> <li>Estudyneire</li> <li>Estudyneire</li> <li>Estudyneire</li> <li>Estudyneire</li> <li>Estudyneire</li> <li>Estudyneire</li> <li>Estudyneire</li> <li>Estudyneire</li> <li>Estudyneire</li> <li>Estudyneire</li> </ul> | Bestfriedar (Kostroler<br>Dekmårken<br>Dekmårken | Brand    | Fastighetsuppgifter | Silaerhet |                                       |
| Sok efter objekt (minst 3 tecken)<br>4 Fastigheter<br>• Syndaget A8                                                                                                    |                                                  |          |                     |           |                                       |

Under ikonen Bokmärken/Statistik (1) samlas genvägar till förutbestämd statistik.

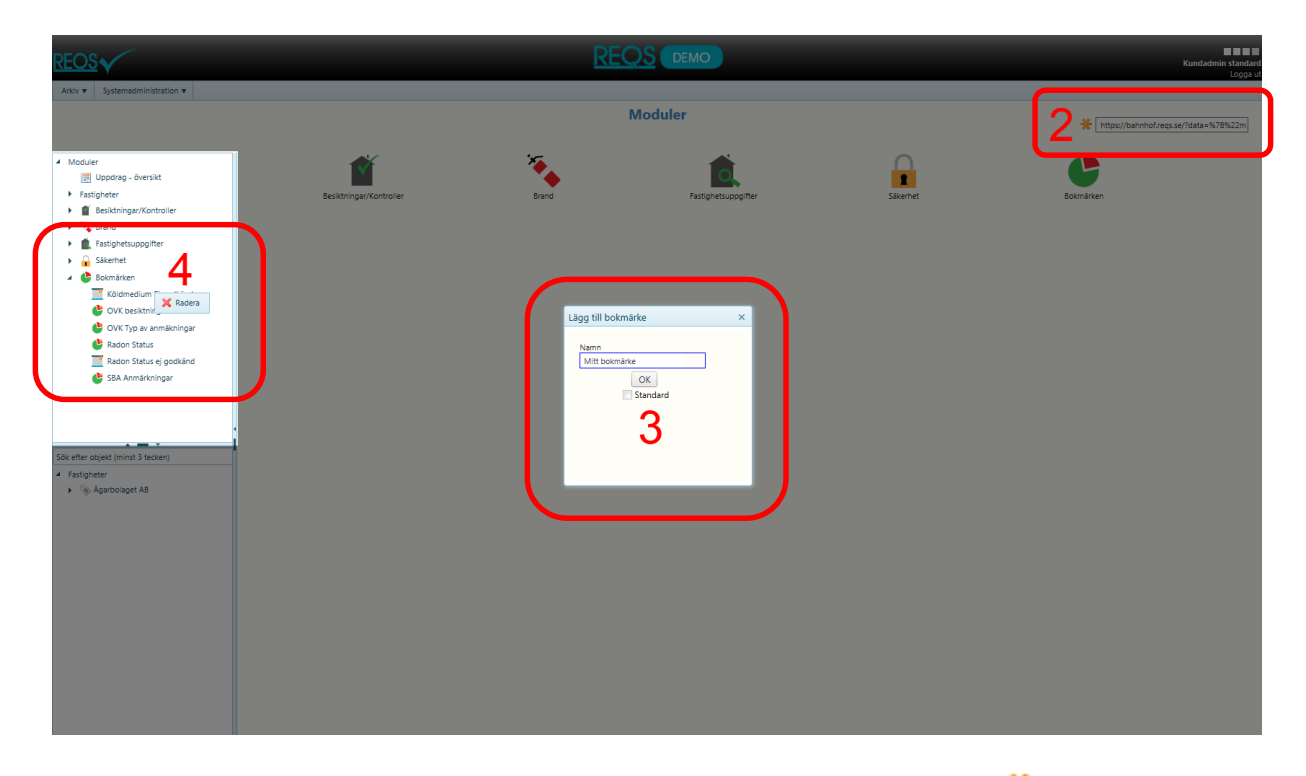

Som användare kan du spara egna bokmärken genom att klicka på ikonen  $\stackrel{*}{\leftarrow}$  (2). Detta kan utföras överallt i systemet med vilka filtreringar/sorteringar du än valt. För att ta bort (4) ett sparat bokmärke högerklickar du på ikonen som skapas i modulträdet. Den som är administratör kan spara "standardgenvägar" (3) som användarna kan ta del utav genom att klicka i kryssboxen "**Standard**". Bokmärkena/statistiken är kopplad till den behörighet som användaren har, dvs. att användaren kan inte få se mer än behörigheten

tillåter.

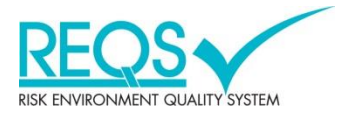

## Fastighetsinformation

.

| EQS                                                                      |                                                                                      |          |             |                               |                                   | REQ               | S DEMO   |                  |                     |                     |                    |                 |                   | Kundadmi                | n standa<br>Logga |
|--------------------------------------------------------------------------|--------------------------------------------------------------------------------------|----------|-------------|-------------------------------|-----------------------------------|-------------------|----------|------------------|---------------------|---------------------|--------------------|-----------------|-------------------|-------------------------|-------------------|
| trkiv v Systemadministration v<br>Moduler: Fastigheter: Fastighetsägare: | Område: F                                                                            | astighet | :: Byggnad: |                               |                                   | <u>≙</u> E        | Byggnad  |                  |                     |                     |                    |                 | https://kababa    | f roos co (2data – 9/7) | PF 22m            |
| Moduler                                                                  |                                                                                      |          | ista 🚺 Sta  | tistik Dokument               |                                   |                   |          |                  |                     |                     |                    |                 | A Trops// Denning | niegssey ruana – ja r   | 1/62.2111         |
| <ul> <li>Fastigheter</li> <li>Sastighetsägare</li> </ul>                 |                                                                                      |          | Formulär    | Byggnad*                      | Gatuadress                        | Byggndsnr 🔻       | Postnr 🔻 | Postort <b>T</b> | Förvaltare <b>T</b> | Verksamhet <b>T</b> | Antal lägenheter 🔻 | Antal lokaler 🔻 | BTA <b>T</b>      | LOA T                   | imner             |
| 🕌 Arkiv<br>4 🔝 Område                                                    | 1/                                                                                   | •        | -           | Stenbrottsgatan 5             | Stenbrottsgatan 5                 | 4                 | 172 77   | SUNDBYBERG       | Jan Jansson         | Bostäder            | 28                 |                 |                   | 1500                    | 19                |
| 🔐 Arkiv                                                                  |                                                                                      |          |             | Senbrottsgatan 3              | Stenbrottsgatan 3                 | 3 0               | 172 77   | SUNDBYBERG       | Jan Jansson         | Bostäder            | 26                 |                 |                   | 1458                    | 18                |
| 📳 Arkiv                                                                  | Anv     Anv     Aggrad     Besikninga/Kontroller     orkni     Sakerhet     Sokerhet |          | ⊳3          | Teleg 13, Götg 16             | Tuleg 13, Götg 16                 | 2                 | 172 78   | SUNDBYBERG       | Jan Jansson         | Bostäder            | 28                 |                 |                   | 1200                    | 20                |
| Besiktningar/Kontroller                                                  |                                                                                      | Ц        |             | Lieg 11, Råstensg 15, Götg 14 | Tuleg 11, Råstensg 15, Götg<br>14 | 1                 | 172 70   | SUNDBYBERG       | Jan Jansson         | Bostäder            | 28                 |                 |                   | 1526                    | 20                |
| Fastighetsuppgifter                                                      |                                                                                      |          | <b></b>     | Lötsjövägen 41-51             | Lötsjövägen 41-51                 | 5                 | 174 43   | Sundbyberg       | Lars Nilsson        | Bostäder            | 54                 | 4               |                   | 142                     | 41                |
| Bokmärken                                                                |                                                                                      |          |             |                               | Kavallerivägen 32                 | Kavallerivägen 32 | 1        | 174 58           | Sundbyberg          | Lars Nilsson        | P-hus              | 22              | 4                 |                         | 0                 |
|                                                                          |                                                                                      |          | -           | Testvägen 1                   |                                   |                   |          | SUNDBYBERG       | Sven Svensson       |                     |                    |                 |                   |                         |                   |
| efter objekt (minst 3 tecken)                                            |                                                                                      |          | <b></b>     | Järnvägsgatan 17              | Järnvägsgatan 17                  | 3                 | 172 75   | SUNDBYBERG       | Nils Nilsson        | Övrigt              | 0                  |                 |                   |                         |                   |
| 💊 Ägarbolaget AB                                                         |                                                                                      |          | <b></b>     | Hallonbergsplan               | Hallonbergsplan                   | 2                 | 174 52   | SUNDBYBERG       | Jan Jansson         | Kontor              |                    |                 |                   |                         |                   |
|                                                                          |                                                                                      |          | <b></b>     | Lötsjövägen 53-71, 97-99      | Lötsjövägen 53-71, 97-99          | 6                 | 174 43   | SUNDBYBERG       | Jan Jansson         | Bostäder            | 109                |                 |                   | 656                     | 75                |
|                                                                          |                                                                                      |          | -           | Lötsjövägen 31-39             | Lötsjövägen 31-39                 | 4                 | 174 43   | SUNDBYBERG       | Jan Jansson         | Bostäder            | 60                 |                 |                   | 198                     | 53                |
|                                                                          |                                                                                      |          | -           | Lötsjövägen 73-81             | Lötsjövägen 73-81                 | 3                 | 174 43   | SUNDBYBERG       | Jan Jansson         | Bostäder            | 60                 |                 |                   | 115                     | 53                |
|                                                                          |                                                                                      |          |             | Lötsjövägen 83-95             | Lötsjövägen 83-95                 | 2                 | 174 43   | SUNDBYBERG       | Jan Jansson         | Bostäder            | 59                 |                 |                   | 16                      | 44                |
|                                                                          |                                                                                      |          | -           | Lötsjövägen 9-29              | Lötsjövägen 9-29                  | 1                 | 174 43   | SUNDBYBERG       | Jan Jansson         | Bostäder            | 100                |                 |                   | 1251                    | 8(                |
|                                                                          |                                                                                      | 2        | -           |                               |                                   |                   |          |                  |                     |                     |                    |                 |                   |                         | , . · ·           |
|                                                                          |                                                                                      | H        | < 1 2       | 3 4 5 Sida 1 av               | 5 🕨 🖌 20 🔻 pos                    | ter per sida      |          |                  |                     |                     |                    |                 |                   | 1 - 20 av 93 poster     | ¢                 |

Under "Fastighetsägare" (1) finns det register med information om resp. fastighet och byggnad. Du kan läsa informationen i listläget (2) eller klicka på respektive formulär (3) om du vill läsa en post/rad i taget.

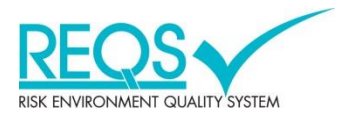

## Uppdragsöversikt

| REOS                                                                  | REQS (DEMO)                                                                                                    | Kundadmin standard<br>Logga ut        |
|-----------------------------------------------------------------------|----------------------------------------------------------------------------------------------------|---------------------------------------|
| Arkiv  Systemadministration Moduler: Uppdrag - översikt:              | ⊠ Uppdrag - översikt                                                                                                    | https://bahnhof.reqs.se/?data=%78%22n |
| Moduler Uppdrag - översikt Essticheter                                | Utforare: Annvarig: 2 Modul: Dij arslutak/returnerade<br>Samtiga • Eamtiga • Eamtiga •                                                                                                    |                                       |
| Brand     Eskerhet                                                    | Lidag         2014-03-06 - 2014-04-04           03-06         03-07         03-08         03-07         03-08         03-07         03-08         03-07         03-08         03-07         03-08         03-07         03-08         03-07         03-08         03-07         03-08         03-07         03-08         03-07         03-08         03-07         03-08         03-07         03-08         03-07         03-08         03-07         03-08         03-07         03-08         03-07         03-08         03-07         03-08         03-07         03-08         03-07         03-08         03-07         03-08         03-07         03-08         03-07         03-08         03-07         03-08         03-07         03-08         03-07         03-08         03-07         03-08         03-07         03-08         03-07         03-08         03-07         03-08         03-07         03-08         03-07         03-08         03-07         03-08         03-07         03-08         03-07         03-08         03-07         03-08         03-07         03-08         03-07         03-08         03-07         03-08         03-07         03-08         03-07         03-08         03-07         03-08         03-07         03-07 <th></th> |                                       |
| Bokmärken                                                             | C Stak Roldsgen 15, C Dirftmatting-Testalgan 1-4 C Stak TST STUGAR, C Dirftmatting-Testalgan 1-4 C Stak Stat Architesta ARTILLERSTEN 5. kolls noga C Dirftpondering rond 12-4, Lavethrägen 33-35 Statuktorterförgander underhält TST-CEM Statuktore 3-6                                                                                                    |                                       |
|                                                                       | 2 Statustonoor pulanta ubontani retri anelle rytavakoni retri<br>4 <sup>6</sup> Stat Test nr 1, Agarbolaget Ali, kolla esta noga Första gången<br>4 <sup>6</sup> 2                                                                                                    |                                       |
| Sök efter objekt (minst 3 tecken)   Fastigheter   Solv Agarbolaget AB | C SBA Richagen 15 m² 2, Richagen 15 C SBA Jamvagrapatan 66, Stambäcksgatan 1 C SBA Richagen 45 TEST SHEM, Richagen 45                                                                                                    |                                       |
|                                                                       | C Brandkontroll - Checklistor test apo, 2021-1     C S8A test, Mirmiägsgatan 17, kolla nogal     C S8A test, Mirmiägsgatan 17, kolla nogal                                                                                                    |                                       |
|                                                                       |                                                                                                    |                                       |

I uppdragsöversikten (1) ser du de uppdrag som finns tilldelade i systemet.

Det går att sortera på utförare, ansvarig eller modul (2).

Uppdragen är tidsbestämda och här ser du hur lång tid uppdraget/besiktningen är tillgänglig. Kalendern visar uppdrag från dagens datum och en månad framåt i tiden som standard.

Varje uppdrag/besiktning visas för sig och ändrar färg under tillgänglighetsperioden. Färgskalan går från grön till röd och delas upp i fem nyanser innan slutdatumet.

Härifrån kan du även öppna uppdraget/besiktningen genom att klicka på respektive rad (3).

Uppdragsöversikten är skapat i ett ICAL format vilket innebär att det med enkelhet kan laddas hem (4) till din Outlook, surfplatta, smartphone etc.

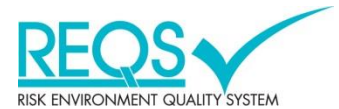

## Listläge – filtrera/sortera

| REQS                                             |          |                |                         |              | R                          |                                         |                     |          |                    |                  | Kundadmin standar<br>Logga L      |
|--------------------------------------------------|----------|----------------|-------------------------|--------------|----------------------------|-----------------------------------------|---------------------|----------|--------------------|------------------|-----------------------------------|
| Arkiv 🔻 Systemadministration 🔻                   |          |                |                         |              |                            |                                         |                     |          |                    |                  |                                   |
| Moduler: Besiktningar/Kontroller: OVK - Besiktni | ng: OVK  | - System:      |                         |              | 0                          | OVK - System                            |                     |          |                    | 😤 http:          | s://bahnhof.reqs.se/?data=%78%22n |
| Kvicksilver                                      | i u      | sta 💼 Stat     | tistik 🕞 Dokument       |              |                            |                                         |                     |          | _                  |                  |                                   |
| 🕨 🛞 Köldmedium                                   | + 4      | .agg till post | 🗸 Spara ändringar 🔕     | Aterställ  🕷 | Exportera data Övrigt      |                                         |                     |          | - C                | 0                | Kolumner                          |
| Lekplatsbesiktning                               | 1 A      | Arkivering     | 🗙 Ta bort 🔰 Kopiera pos | ster 🖌 Klon  | a post(er) 🛛 🖪 Ladda u 🖓 😡 | Kument                                  |                     |          |                    | 2                |                                   |
| Medicinska gaser     Oljecentral                 |          | Formulär       | Fastighet               | Systemnr* 🕇  | Besiktning T               | Kopplad till" 🔺 🍸                       | Besittningsresultat | Status 🔻 | Besiktningskategor | Besiktningsdatum | Nasta ordinarie besiktningsdatum  |
| OVK - Besiktning Arkiv                           |          |                | APOTEKET 21             | 02           | 11652378-1                 | sa poster där värdet:<br>r lika med 🛛 🔻 | God and             | <b>A</b> | 2                  | 2011-08-10       | 2012-02-29                        |
| Uppföljning     OVK - System                     |          |                | APOTEKET 21             | 03           | 11652378-1                 |                                         | God lind            | <b>A</b> | 1                  | 2011-08-31       | 2014-08-31                        |
| PCB     Radonrapport                             |          | <b>1</b>       | APOTEKET 21             | 04           | 11652378-1                 | r lika med 🔹                            | God and             | <b>A</b> | 1                  | 2011-08-31       | 2014-08-31                        |
| Rengöring/Injustering/Sotning                    |          |                | APOTEKET 21             | 05           | 11652378-1                 | Filtrera Ta bort                        | Påg inde            |          | 1                  | 2012-11-12       | 2014-11-12                        |
| Sök efter objekt (minst 3 tecken)                |          | <b>W</b>       | APOTEKET 21             | 06           | 11652378-1                 | APOTEKET 21                             | D gående            |          | 1                  | 2011-09-02       | 2014-09-02                        |
| Fastigheter     Son Agarbolaget AB               |          | <b>\$</b>      | APOTEKET 21             | 01           | ovk-test-alltiettprot      | APOTEKET 21                             | Godkänd             | <b>A</b> | 1                  | 2012-08-08       | 2018-08-08                        |
|                                                  |          | <b>.</b>       | APOTEKET 21             | 01           | ovk-apoteket1-120426       | APOTEKET 21                             | Godklind            | <b>A</b> | 1                  | 2012-04-26       | 2014-04-26                        |
|                                                  |          | <b></b>        | ARTILLERISTEN 4         | 01           | 13-4445                    | ARTILLERISTEN 4                         | Ej godkänd          | •        | 1                  | 2013-10-07       | 2016-10-07                        |
|                                                  |          | <b></b>        | ARTILLERISTEN 5         | 01           | ovk-art 5-test-tilldelning | ARTILLERISTEN 5                         | Godkänd             | <b>A</b> | 2                  | 2013-11-20       | 2019-11-30                        |
|                                                  |          | <b></b>        | BATTERIET 3             | 01           | 2211335-4                  | BATTERIET 3                             | Godkänd             | <b>A</b> | 1                  | 2014-01-06       | 2017-01-06                        |
|                                                  | <<br>(H) | 1 2            | 3 Sida 1 av 3           |              | 20 🔻 poster per sida       |                                         |                     |          |                    |                  | > 1 - 20 av 43 poster             |

När du har valt vad du vill se och var i organisationsträdet så visas informationen i listläge. Här kan du sortera informationen genom att klicka på respektive kolumnrubrik eller filtrera

där denna 🚺 ikon finns. När du klickar på ikonen så öppnas ett urvalsfönster (1) som är anpassad efter typ av kolumn (datum, statusikon, textfält mm). Gör ditt val och klicka på "**Filtrera**" i urvalsfönstret.

När en filtrering är utförd markeras kolumnen med ett rött streck (2).

För att ta bort en filtrering klickar du på ikonen 🔽 och därefter på knappen "**Ta bort**".

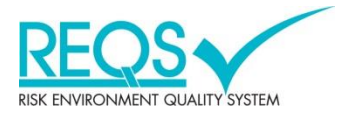

#### Listläge – skriv ut

| REOS                                              |         |               |                   |          | RE                         |                            |                     |                 |                       |                  | Kundadmin sta                    | andard |
|---------------------------------------------------|---------|---------------|-------------------|----------|----------------------------|----------------------------|---------------------|-----------------|-----------------------|------------------|----------------------------------|--------|
| Arkiv   Systemadministration                      |         |               |                   |          |                            |                            |                     |                 |                       |                  |                                  |        |
| Moduler: Besiktningar/Kontroller: OVK - Besiktnin | ng: OVK | - System:     |                   |          | 0                          | OVK - System               |                     |                 |                       | 🕌 http:          | s://bahnhof.reqs.se/?data=%7B%22 | 2n     |
| Evicksilver                                       |         | sta 💼 Sta     | tistik 🕞 Dokument | _        |                            |                            |                     |                 |                       |                  |                                  |        |
| Köldmedium                                        | +       | ägg till post | ✓ Spara ändringar | Ater all | Exportera data Övrigt      | •                          |                     |                 |                       |                  | Kolumn                           | ter    |
| Lekplatsbesiktning     Madicinska casar           |         | Formulär      | Fastighet         | Syst     | ·····                      | Kopplad till* 🔺 🛛 🕇        | Besiktningsresultat | Status <b>T</b> | Besiktningskategori 🔻 | Besiktningsdatum | Nāsta ordinarie besiktningsdat   | Îr     |
| Oljecentral                                       |         | <b></b>       | APOTEKET 21       | 02       | 11652378-1                 | APOTEKET 21                | Godkänd             | <b>A</b>        | 2                     | 2011-08-10       | 2012-02-29                       | ^      |
| OVK - Besiktning     Arkiv                        |         | <b></b>       | APOTEKET 21       | 03       | 11652378-1                 | APOTEKET 21                | Godkänd             | <b>A</b>        | 1                     | 2011-08-31       | 2014-08-31                       |        |
| Uppföljning     OVK - System                      |         | <b></b>       | APOTEKET 21       | 04       | 11652378-1                 | APOTEKET 21                | Godkänd             | <b>A</b>        | 1                     | 2011-08-31       | 2014-08-31                       |        |
| G     PCB     Radonrapport                        |         | <b></b>       | APOTEKET 21       | 05       | 11652378-1                 | APOTEKET 21                | Pågående            | •               | 1                     | 2012-11-12       | 2014-11-12                       |        |
| Rengöring/Injustering/Sotning                     |         | <b></b>       | APOTEKET 21       | 06       | 11652378-1                 | APOTEKET 21                | Pågående            | •               | 1                     | 2011-09-02       | 2014+09-02                       |        |
| Sök efter objekt (minst 3 tecken)                 |         | <b></b>       | APOTEKET 21       | 01       | ovk-test-alltiettprot      | APOTEKET 21                | Godkänd             | <b>A</b>        | 1                     | 2012-08-08       | 2018-08-08                       |        |
| <ul> <li>S Ägarbolaget AB</li> </ul>              |         | <b></b>       | APOTEKET 21       | 01       | ovk-apoteket1-120426       | APOTEKET 21                | Godkänd             | <b>A</b>        | 1                     | 2012-04-26       | 2014-04-26                       |        |
|                                                   |         |               | ARTILLERISTEN 4   | 01       | 13-4445                    | ARTILLERISTEN 4            | Ej godkänd          | •               | 1                     | 2013-10-07       | 2016-10-07                       |        |
|                                                   |         | <b></b>       | ARTILLERISTEN 5   | 01       | ovk-art 5-test-tilldelning | ARTILLERISTEN 5            | Godkänd             | <b>A</b>        | 2                     | 2013-11-20       | 2019-11-30                       |        |
|                                                   |         |               | BATTERIET 3       | 01       | 2211335-4                  | BATTERIET 3                | Godkänd             | <b>A</b>        | 1                     | 2014-01-06       | 2017-01-06                       |        |
|                                                   | -       |               | BANKEN 8          | 03       | 11-1234-2-ovk              | Esplanaden 4-8, Landsv 58- | Pågående            | •               | 1                     | 2012-06-12       | 2014-06-12                       | ~      |
|                                                   | N       | • <b>1</b> 2  | 3 Sida 1 av 3     | <b>P</b> | 20 🔻 poster per sida       |                            |                     |                 |                       |                  | 1 - 20 av 44 poster              | Ċ      |

För att skriva ut ditt urval i listläge klickar du på knappen "**Exportera data**". Nu kommer listan genereras i ett Exceldokument som du kan öppna, spara eller skriva ut.

|          | A                | В              | C                          | D               | E                   | F        | G                   | Н                | I. I.                          |
|----------|------------------|----------------|----------------------------|-----------------|---------------------|----------|---------------------|------------------|--------------------------------|
| 1        | REOS DEM         |                |                            |                 |                     |          |                     |                  |                                |
| 2        |                  |                |                            |                 |                     |          |                     |                  |                                |
| 3        |                  |                |                            |                 |                     |          |                     |                  |                                |
| -++<br>E | OV/K System      |                |                            |                 |                     |          |                     |                  |                                |
| 6        | Antal noster:    | 44 ct          |                            |                 |                     |          |                     |                  |                                |
| 7        | Hitskriftsdatum: | 2014-03-07     | 08-51                      |                 |                     |          |                     |                  |                                |
| 8        | Utskrivet av:    | Kundadmin      | standard                   |                 |                     |          |                     |                  |                                |
| 9        | Urval:           | inget urval    |                            |                 |                     |          |                     |                  |                                |
| 10       | Sortering:       | 'Kopplad till' | stigande                   |                 |                     |          |                     |                  |                                |
| 11       | Filtrering:      | ingen filtreri | ng                         |                 |                     |          |                     |                  |                                |
| 12       |                  |                |                            |                 |                     |          |                     |                  |                                |
| 13       | Fastighet        | Systemnr       | Besiktning                 | Kopplad till    | Besiktningsresultat | Status   | Besiktningskategori | Besiktningsdatum | ästa ordinarie besiktningsdatu |
| 14       | APOTEKET 21      | 02             | 11652378-1                 | APOTEKET 21     | Godkänd             | <b>A</b> | 2                   | 2011-08-10       | 2012-02-29 00:00               |
| 15       | APOTEKET 21      | 03             | 11652378-1                 | APOTEKET 21     | Godkänd             | <b>A</b> | 1                   | 2011-08-31       | 2014-08-31 00:00               |
| 16       | APOTEKET 21      | 04             | <b>11</b> 6523 <b>78-1</b> | APOTEKET 21     | Godkänd             | <b></b>  | 1                   | 2011-08-31       | 2014-08-31 00:00               |
| 17       | APOTEKET 21      | 05             | <b>11</b> 6523 <b>78-1</b> | APOTEKET 21     | Pågående            | •        | 1                   | 2012-11-12       | 2014-11-12 00:00               |
| 18       | APOTEKET 21      | 06             | <b>11</b> 6523 <b>78-1</b> | APOTEKET 21     | Pågående            | •        | 1                   | 2011-09-02       | 2014-09-02 00:00               |
| 19       | APOTEKET 21      | 01             | o∨k-test-alltiettprot      | APOTEKET 21     | Godkänd             | <b></b>  | 1                   | 2012-08-08       | 2018-08-08 02:00               |
| 20       | APOTEKET 21      | 01             | ovk-apoteket1-120426       | APOTEKET 21     | Godkänd             | <b>A</b> | 1                   | 2012-04-26       | 2014-04-26 02:00               |
| 21       | ARTILLERISTEN 4  | 01             | 13-4445                    | ARTILLERISTEN 4 | Ej godkänd          | •        | 1                   | 2013-10-07       | 2016-10-07 00:00               |
|          | Blad1 (+         |                |                            |                 |                     |          |                     |                  |                                |

I Exceldokumentet genereras listan med en kundlogotyp och ett sidhuvud som innehåller information om vem som skrivit ut, när den skrivits ut och om vilka eventuella filtreringar som gjorts.

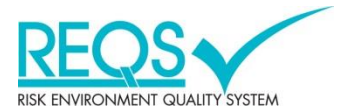

## Listläge – övriga funktioner

| REQS                                                                                                    |                |       |                        |               | RE                         |                 |                     |          |                       | _                | Kundadmin standard<br>Logga ut   |  |
|----------------------------------------------------------------------------------------------------|----------------|-------|------------------------|---------------|----------------------------|-----------------|---------------------|----------|-----------------------|------------------|----------------------------------|--|
| Arkiv  Systemadministration                                                                                                    |                |       |                        |               |                            |                 |                     |          |                       |                  |                                  |  |
| Moduler: Besiktningar/Kontroller: OVK - Besikt                                                                                                    | ning: OVK - Sy | stem: |                        | OVK - System  |                            |                 |                     |          |                       | * http:          | ://bahnhof.reqs.se/?data=%7B%22n |  |
| Kvicksilver                                                                                                    |                |       |                        | . Assumed The | formation data             |                 |                     |          |                       |                  | () release                       |  |
| Ga Lekplatsbesiktning                                                                                                    | + Lagg         | ering | × Ta bort 4 Kopiera po | oster 4 Klon  | a post(er) R Ladda upp do  | kument          |                     |          |                       |                  |                                  |  |
| Gljecentral                                                                                                    |                | mulär | Factionet              | Sustemart T   | Resilitaina T              | Konslad 27      | Besiktningsresultat | Status 🔻 | Besiktningskategori 🔻 | Besiktningsdatum | Nāsta ordinarie besiktningsdatum |  |
| OVK - Besiktning Arkiv                                                                                                    |                |       | APOTEKET 21            | 02            | 11652378-1                 | APOTEKET 21     | Godkänd             | <b>A</b> | 2                     | 2011-08-10       | 2012-02-29                       |  |
| Uppföljning                                                                                                    |                |       | APOTEKET 21            | 03            | 11652378-1                 | APOTEKET 21     | Godkänd             | <b>A</b> | 1                     | 2011-08-31       | 2014-08-31                       |  |
| PCB                                                                                                    |                |       | APOTEKET 21            | 04            | 11652378-1                 | APOTEKET 21     | Godkänd             | <b>A</b> | 1                     | 2011-08-31       | 2014-08-31                       |  |
| Kadonrapport     Kadonrapport     Kadonrapport     Kadonrapport                                                                                                    |                |       | APOTEKET 21            | 05            | 11652378-1                 | APOTEKET 21     | Pågående            | •        | 1                     | 2012-11-12       | 2014-11-12                       |  |
| Sök efter objekt (minst 3 tecken)                                                                                                    |                |       | APOTEKET 21            | 06            | 11652378-1                 | APOTEKET 21     | Pågående            | •        | 1                     | 2011-09-02       | 2014-09-02                       |  |
| Fastigheter     Same and a set of the set of the s |                |       | APOTEKET 21            | 01            | ovk-test-alltiettprot      | APOTEKET 21     | Godkänd             | <b>A</b> | 1                     | 2012-08-08       | 2018-08-08                       |  |
|                                                                                                    |                |       | APOTEKET 21            | 01            | ovk-apoteket1-120426       | APOTEKET 21     | Godkänd             |          | 1                     | 2012-04-26       | 2014-04-26                       |  |
|                                                                                                    |                |       | ARTILLERISTEN 4        | 01            | 13-4445                    | ARTILLERISTEN 4 | Ej godkänd          | •        | 1                     | 2013-10-07       | 2016-10-07                       |  |
|                                                                                                    |                |       | ARTILLERISTEN 5        | 01            | ovk-art 5-test-tilldelning | ARTILLERISTEN 5 | Godkänd             |          | 2                     | 2013-11-20       | 2019-11-30                       |  |
|                                                                                                    |                |       | BATTERIET 3            | 01            | 2211335-4                  | BATTERIET 3     | Godkänd             | <b>A</b> | 1                     | 2014-01-06       | 2017-01-06                       |  |
|                                                                                                    |                | 1 2   | : 3 Sida 1 av 3        | ••            | 20 🔻 poster per sida       |                 |                     |          |                       |                  | > 1 - 20 av 44 poster            |  |

Beroende på vilken behörighet du som användaren har finns ett antal funktioner som är kopplade till listläget. Om du <u>inte</u> har tillgång till dessa funktioner kommer knapparna vara inaktiverade.

"Lägg till post" används när en ny rad ska läggas till.

"Spara ändringar" ska alltid användas när du uppdaterat information eller skapat en post.

"Återställ" används när du ångrar dina uppdateringar.

"**Arkivering**" används när du vill flytta poster till eller från arkivet. Bocka för vilka poster du vill arkivera genom att klicka i respektive kryssruta framför posten.

"Ta bort" används när du vill ta bort/radera poster.

Bocka för vilka poster du vill ta bort genom att klicka i respektive kryssruta framför posten. Om det finns kopplingar från en post till underliggande nivåer måste dessa poster tas bort innan.

"Kopiera poster" används när du vill kopiera information från en underliggande post till en ny post.

"Klona poster" används när du vill kopiera information och samtidigt arkivera befintlig post. Ny aktuell post skapas automatiskt.

"Ladda upp dokument" används när du vill koppla dokument till ett eller flera dokument. Markera kryssrutorna framför respektive post för de poster du vill koppla dokumentet till.

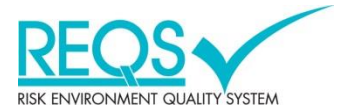

### Listläge – kolumninställningar

| REOS                                             |                                                                   |                |                    | REQS 🖬                                          | EMO                              |            |     |                       |                  |                     | Kundadmin standard<br>Logga ut |
|--------------------------------------------------|-------------------------------------------------------------------|----------------|--------------------|-------------------------------------------------|----------------------------------|------------|-----|-----------------------|------------------|---------------------|--------------------------------|
| Arkiv  Systemadministration                      |                                                                   |                |                    |                                                 |                                  |            |     |                       |                  |                     |                                |
| Moduler: Besiktningar/Kontroller: OVK - Besiktni | ng: OV                                                            | K - System:    |                    | OVK - Sy                                        | stem                             |            |     |                       | ж.               |                     |                                |
|                                                  |                                                                   |                |                    | Kolumninställningar                             |                                  |            |     |                       | ×                | https://bannhot.rec | .se/7data=%78%22n              |
| Kvicksilver                                      |                                                                   | Lista 💼 Sta    | itistik 🕞 Dokument | Spara Avbryt Standardinställning för nya anvånd | are                              |            | ^   |                       |                  |                     |                                |
| Köldmedium                                       | +                                                                 | Lägg till post | ✓ Spara ändringar  | Namn                                            | Synlig                           | Bredd (px) |     |                       |                  |                     | Kolumner                       |
| Lekplatsbesiktning     Medicinska gaser          |                                                                   | ] Formulär     | Fastighet          | Fastighet                                       | ~                                | 150        |     | Besiktningskategori 🝸 | Besiktningsdatum | T Nästa ordin       | ie besiktningsdatum            |
| 🕨 🦉 Oljecentral                                  |                                                                   |                | APOTEKET 21        | Systemnr                                        |                                  | 75         |     | 2                     | 2011-08-10       | 2012-02-29          | ^                              |
| 🖌 🜔 OVK - Besiktning                             |                                                                   |                |                    | Besiktning                                      | ~                                | 150        |     |                       |                  |                     |                                |
| Arkiv                                            |                                                                   | ]              | APOTEKET 21        | Kopplad till                                    |                                  | 150        |     | 1                     | 2011-08-31       | 2014-08-31          |                                |
| Opprojning     OVK - System                      |                                                                   |                | APOTEKET 21        | Besiktningsresultat                             | <b>Z</b>                         | 150        | 1   | 1                     | 2011-08-31       | 2014-08-31          |                                |
| • 🛱 PCB                                          |                                                                   |                |                    | Status                                          |                                  | 75         |     |                       |                  |                     |                                |
| 🕨 🌺 Radonrapport                                 |                                                                   | ) 🖾            | APOTEKET 21        | Besiktningskategori                             |                                  | 129        |     | 1                     | 2012-11-12       | 2014-11-12          |                                |
| 🕨 🔧 Rengöring/Injustering/Sotning 🗸              |                                                                   | 1 13           | ADDITIVET N        | Besiktningsdatum                                |                                  | 150        |     |                       | 2014 02 02       | 2014 00 02          |                                |
| < · · · · · · · · · · · · · · · · · · ·          |                                                                   |                | ,                  | APOTEKET 21                                     | Nästa ordinarie besiktningsdatum | <b>V</b>   | 170 |                       |                  | 2011-09-02          | 2014-09-02                     |
| Sök efter objekt (minst 3 tecken)                |                                                                   | ) 🗊            | APOTEKET 21        | Ändrad av                                       |                                  | 150        |     | 1                     | 2012-08-08       | 2018-08-08          |                                |
| Fastigheter     Agarbolaget AB                   |                                                                   |                | 1000000000         | Senast ändrad                                   |                                  | 150        |     |                       |                  |                     |                                |
| <ul> <li>Windowiget No</li> </ul>                |                                                                   | 1 1554<br>1    | APOTEKET 21        | Systemtyp                                       |                                  | 150        |     |                       | 2012-04-26       | 2014-04-26          |                                |
|                                                  |                                                                   | ) 🗊            | ARTILLERISTEN 4    | Notering                                        |                                  | 150        |     | 1                     | 2013-10-07       | 2016-10-07          |                                |
|                                                  |                                                                   |                |                    | Fil länkad                                      |                                  | 150        |     |                       |                  |                     |                                |
|                                                  |                                                                   |                | ARTILLERISTEN 5    | Verksamhet                                      | <b>Z</b>                         | 150        |     |                       | 2013-11-20       | 2019-11-30          |                                |
|                                                  |                                                                   |                | BATTERIET 3        | Skapad                                          |                                  | 100        | ľ   | 1                     | 2014-01-06       | 2017-01-06          |                                |
|                                                  | BANKEN 8 03 11-1234-2-ovk Esplanaden 4-8, Landov S8- päglende 🕨 1 |                | 1                  | 2012-06-12                                      | 2014-06-12                       | ×          |     |                       |                  |                     |                                |
|                                                  |                                                                   |                | 2 3 Sida 1 4       | w 3 🕞 🙀 20 💌 poster per sida                    |                                  |            |     |                       |                  | 1 -                 | 0 av 44 poster 🖒               |

Om du vill ändra kolumninställningar klickar du på knappen "**Kolumner**". Nu öppnas ett urvalsfönster där du kan ändra ordning, dölja eller ändra bredd på respektive kolumn.

**Ordning**: När du ändrar ordning använder du dig utav kommandot "drag and drop" dvs att du drar kolumnnamnen upp och ner i listan.

**Synlig**: Om du vill dölja en viss kolumn klickar du ur kryssboxen (klicka 2ggr) på respektive rad i kolumnen "Synlig".

**Bredd**: Om du vill ändra bredden skriver du in den önskade bredden i kolumnen "Bredd (px)".

För att detta ska slå igenom behöver du trycka på "Enter" för respektive kolumn.

**Standard**: Om du är behörig kan du även dela ut dina inställningar för nya användare genom att klicka i kryssboxen "**Standardinställningar för nya användare**".

Glöm inte att klicka på knappen "Spara" när du är klar.

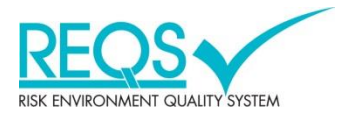

#### Statistik

| REQS                                                                                                    |          |               |                     |                                                             | RE                                  |                            |                     |                 |                       |                  | Kundadmin standard<br>Logga u     |  |
|----------------------------------------------------------------------------------------------------|----------|---------------|---------------------|-------------------------------------------------------------|-------------------------------------|----------------------------|---------------------|-----------------|-----------------------|------------------|-----------------------------------|--|
| Arkiv   Systemadministration                                                                                                    |          |               |                     |                                                             |                                     |                            |                     |                 |                       |                  |                                   |  |
| Moduler: Besiktningar/Kontroller: OVK - Besiktn<br>Fastigheter: Ägarbolaget AB: <b>Område A - D</b> :                                                                                                    | ing: OVK | - System:     | _                   |                                                             | 0                                   | OVK - System               |                     |                 |                       | 😤 http           | s://bahnhof.reqs.se/?data=%7B%22n |  |
| Kvicksilver                                                                                                    |          | ta 💼 Sta      | itistik 📑 Cokument  |                                                             |                                     |                            |                     |                 |                       |                  |                                   |  |
| 🕨 🛞 Köldmedium                                                                                                    | +        | igg till post | 🗸 Spara andringar 🚫 | Ø Atestall      ¥ Exportera data     Øvrigt ▼     ØKolumner |                                     |                            |                     |                 |                       |                  |                                   |  |
| Lekplatsbesiktning                                                                                                    |          | Formulär      | Fastighet           | Systemnr* 🕇                                                 | Besiktning <b>T</b>                 | Kopplad till* 🔺 🍸          | Besiktningsresultat | Status <b>T</b> | Besiktningskategori 🔻 | Besiktningsdatum | Nästa ordinarie besiktningsdatum  |  |
| Medicinska gaser                                                                                                    |          |               | APOTEKET 21         | 02                                                          | 11652378-1                          | APOTEKET 21                | Godkänd             | <b></b>         | 2                     | 2011-08-10       | 2012-02-29                        |  |
| Arkiv                                                                                                    |          |               | APOTEKET 21         | 03                                                          | 11652378-1                          | APOTEKET 21                | Godkänd             | <b>A</b>        | 1                     | 2011-08-31       | 2014-08-31                        |  |
| OVX - System     PC8                                                                                                    |          | <b></b>       | APOTEKET 21         | 04                                                          | 11652378-1                          | APOTEKET 21                | Godkänd             | <b>A</b>        | 1                     | 2011-08-31       | 2014-08-31                        |  |
| Radonrapport                                                                                                    |          | <b></b>       | APOTEKET 21         | 05                                                          | 11652378-1                          | APOTEKET 21                | Pågående            | •               | 1                     | 2012-11-12       | 2014-11-12                        |  |
| Rengöring/Injustering/Sotning                                                                                                    |          |               | APOTEKET 21         | 06                                                          | 11652378-1                          | APOTEKET 21                | Pågående            | •               | 1                     | 2011-09-02       | 2014-09-02                        |  |
| Sök efter objekt (minst 3 tecken)                                                                                                    |          |               | APOTEKET 21         | 01                                                          | ovk-test-alltiettprot               | APOTEKET 21                | Godkänd             | <b>A</b>        | 1                     | 2012-08-08       | 2018-08-08                        |  |
| Fastigheter     Sgarbolaget AB     Sgarbolaget AB     Sgarbolaget AB                                                                                                    |          |               | APOTEKET 21         | 01                                                          | ovk-apoteket1-120426                | APOTEKET 21                | Godikänd            | <b>A</b>        | 1                     | 2012-04-26       | 2014-04-26                        |  |
| <ul> <li>Område E - J</li> <li>Område K - Ö</li> </ul>                                                                                                    |          | <b></b>       | ARTILLERISTEN 4     | 01                                                          | 13-4445                             | ARTILLERISTEN 4            | Ej godkänd          | •               | 1                     | 2013-10-07       | 2016-10-07                        |  |
| LONNEN 7                                                                                                    |          | <b></b>       | ARTILLERISTEN 5     | 01                                                          | ovk-art 5-test-tilldelning          | ARTILLERISTEN 5            | Godkänd             | <b>A</b>        | 2                     | 2013-11-20       | 2019-11-30                        |  |
| MAKARONEN 8                                                                                                    |          | <b></b>       | BATTERIET 3         | 01                                                          | 2211335-4                           | BATTERIET 3                | Godkänd             | <b>A</b>        | 1                     | 2014-01-06       | 2017-01-06                        |  |
| Im TERRÄNGLÖPAREN 11      Im TERRÄNGLÖPAREN 9                                                                                                    |          | <b>P</b>      | BANKEN 8            | 03                                                          | 11-1234-2-ovk                       | Esplanaden 4-8, Landsv 58- | Pågående            | •               | 1                     | 2012-06-12       | 2014-06-12                        |  |
| Imate in the second second secon | M        | • 1           | 2 Sida 1 av 2 🕟     | ) 🖌 🛛 20                                                    | <ul> <li>poster per sida</li> </ul> |                            |                     |                 |                       |                  | 1 - 20 av 34 poster 🕐             |  |

För att ta fram statistik i diagramform för det listläge du står på klickar du på fliken "Statistik"

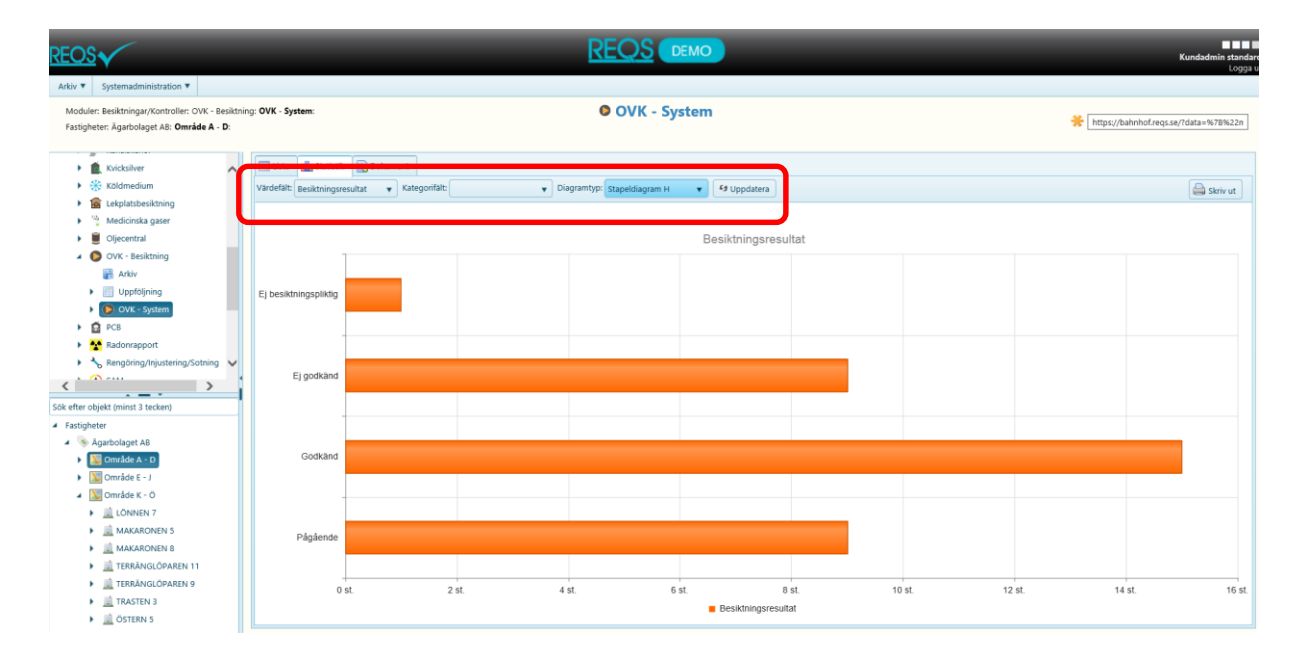

Med hjälp av dom olika valen i rullisterna kan du få fram den statistik du behöver. I sista rullisten väljer du vilken typ av diagramform som passar bäst (Stapeldiagram, cirkeldiagram m.fl.)

Alla staplar eller tårtbitar i diagrammen är klickbara och fungerar som ett filter för att lista upp dina val i listläget.

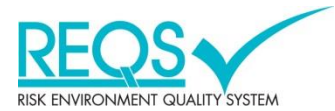

#### Statistik – skriva ut

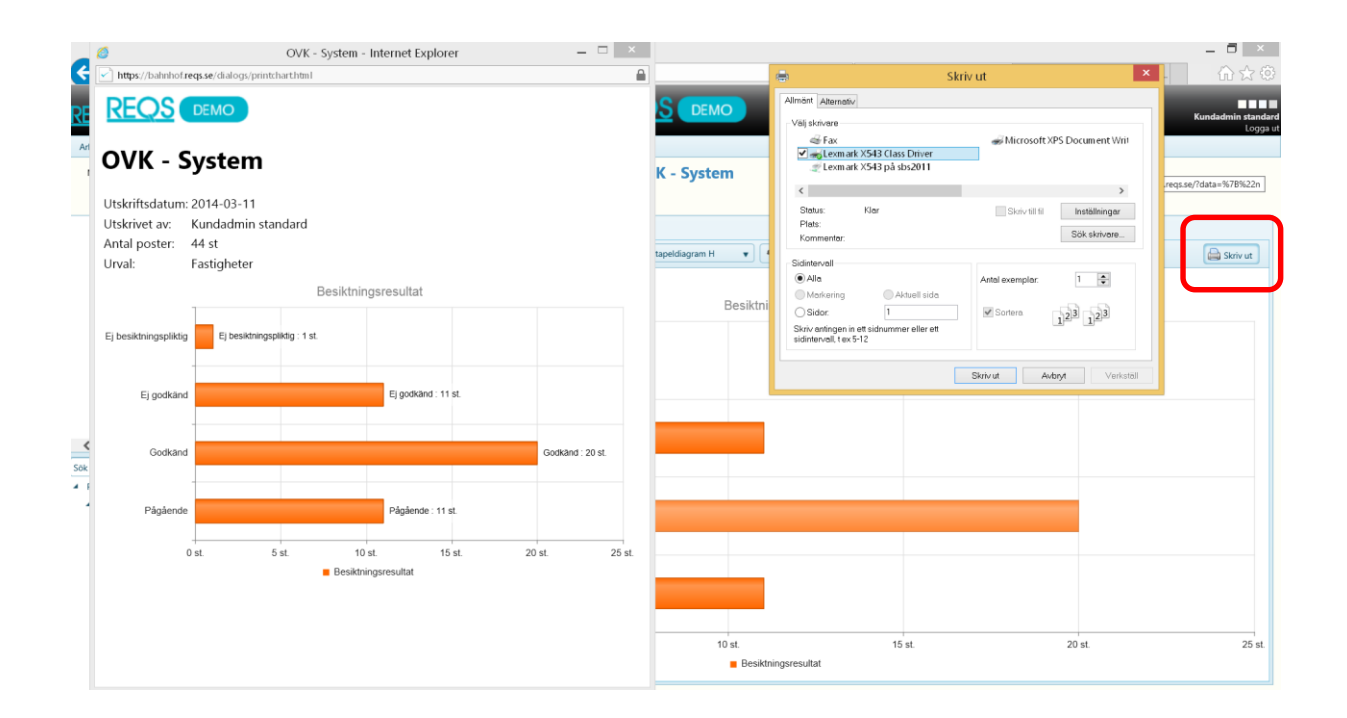

För att skriva ut diagrammet klickar du på knappen "**Skriv ut**", nu genereras en förhandsgranskning som du kan skriva ut på skrivaren.

Förhandsgranskningen lägger till ett sidhuvud men logotyp, datum, antal poster, urval och vem som har skrivit ut.

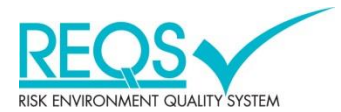

## Dokumenthantering

| REQS                                                                                                    |   |                        |               |                                    |   |                                       | 10                                                     |                      |                  |   |                                       | Kundadmin st  | tandar<br>logga i |  |
|----------------------------------------------------------------------------------------------------|---|------------------------|---------------|------------------------------------|---|---------------------------------------|--------------------------------------------------------|----------------------|------------------|---|---------------------------------------|---------------|-------------------|--|
| Arkiv                                                                                                    |   |                        |               |                                    |   |                                       |                                                        |                      |                  |   |                                       |               |                   |  |
| Moduler: Fastighetsuppgifter: Drift- och Underhållsinstruktioner:<br>Fastigheter: Ägarbolaget AB: Område A - D: |   |                        |               | Drift- och Underhållsinstruktioner |   |                                       |                                                        |                      |                  |   | https://bahnhof.reqs.se/?data=%78%22n |               |                   |  |
| Moduler     Juppdrag - översikt     Fastigheter                                                                 | C | Administrera kategorie | Dokument      |                                    |   |                                       |                                                        |                      |                  |   |                                       |               |                   |  |
| Besiktningar/Kontroller                                                                                         |   | Filnamn <b>T</b>       | Beskrivning T | Kategori                           | T | Föräldratyp                           | Kopplad till                                           | Ăndrad av            | Uppladdad        | T | Storlek                               |               |                   |  |
| Kastighetsuppgifter                                                                                             |   | 0191-82.pdf            | test test     | DU-instruktion                     |   | Drift- och<br>Underhållsinstruktioner | Lavettvägen 43-45 / 354-6546                           | Sven Svensson (demo) | 2013-03-18 16:00 |   | 741 kB                                | 🗙 Radera      | ] ^               |  |
| Avtal     Bygghandlingar                                                                                        |   | 0191-82.pdf            | test test     | DU-instruktion                     |   | Drift- och<br>Underhållsinstruktioner | Vackra Vägen 12-16. Bergdalen<br>10 / 54-564           | Sven Svensson (demo) | 2013-03-18 16:01 |   | 741 kB                                | X Radera      |                   |  |
| Drift- och Underhällsinstruktione     Garantibevakning                                                          |   | 0191-82.pdf            | test test     | DU-instruktion                     |   | Drift- och<br>Underhållsinstruktioner | Franstorpsv 19-29, Landsv 65-<br>67 / 54-565           | Sven Svensson (demo) | 2013-03-18 16:01 |   | 741 kB                                | × Radera      |                   |  |
| Orienteringsplaner                                                                                              |   | 0191-82.pdf            | lest test     | DU-instruktion                     |   | Drift- och<br>Underhållsinstruktioner | Esplanaden 4-8. Landsv 58-62.<br>Vasag 1-13 / 564-5654 | Sven Svensson (demo) | 2013-03-18 16:01 |   | 741 kB                                | X Radera      |                   |  |
|                                                                                                    | ĩ | 0191-82.pdf            | test test     | DU-instruktion                     |   | Drift- och<br>Underhållsinstruktioner | Lavettvägen 43-45 / 654-545                            | Sven Svensson (demo) | 2013-03-18 16:01 |   | 741 kB                                | × Radera      |                   |  |
| Sök efter objekt (minst 3 tecken)<br>Fastigheter                                                                |   | 0191-82.pdf            | test test     | DU-instruktion                     |   | Drift- och<br>Underhållsinstruktioner | Pjäsbacken 11-14 / 654-565                             | Sven Svensson (demo) | 2013-03-18 16:01 |   | 741 kB                                | × Radera      |                   |  |
| Agarbolaget AB     Sområde A - D                                                                                |   | 0191-82.pdf            | test test     | DU-instruktion                     |   | Drift- och<br>Underhållsinstruktioner | Örsvängen 3 / 654-65465                                | Sven Svensson (demo) | 2013-03-18 16:01 |   | 741 kB                                | X Radera      |                   |  |
| <ul> <li>Dmråde E - J</li> <li>Område K - Ö</li> </ul>                                                          |   | 0191-82.pdf            | test test     | DU-instruktion                     |   | Drift- och<br>Underhållsinstruktioner | ARTILLERISTEN 3 / 789-789                              | Sven Svensson (demo) | 2013-03-18 16:01 |   | 741 kB                                | × Radera      |                   |  |
| LÖNNEN 7                                                                                                    |   | 0191-82.pdf            | test test     | DU-instruktion                     |   | Drift- och<br>Underhållsinstruktioner | Ridvagen 45 / 84-546                                   | Sven Svensson (demo) | 2013-03-18 16:01 |   | 741 kB                                | 🗙 Radera      |                   |  |
| Iarrvägsgatan 5     Arrvägsgatan 5     Arrvägsgatan 5     Arrvägsgatan 5                                        |   |                        |               |                                    |   |                                       |                                                        |                      |                  |   |                                       |               | ~                 |  |
| MAKARONEN 8                                                                                                    | , | K I Sida 1             | av 1 🕞 🕅      | 20 v poster per sid                | a |                                       |                                                        |                      |                  |   | 1                                     | 9 av 9 poster | ¢                 |  |

I fliken "**Dokument**" listas dokumenten som är kopplade till vald modul och valt fastighetsområde. Beroende på behörighet kan du öppna, spara, skriva ut eller radera dokumenten.

Här finns även en funktion (knapp "Administrera kategorier") för att lägga upp nya dokumentkategorier för administratöranvändare.

Information om dokumenten syns i listläget och här kan du använda filtrering och sorteringsfunktionen i respektive kolumn.

Öppna dokumenten genom att klicka på respektive blå länk i kolumnen "Filnamn".